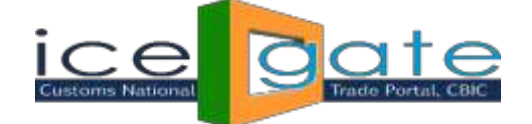

# Advisory for ICEGATE Account Transfer Functionality for PGA/CHA USERS

ICEGATE has introduced the Account Transfer Facility of the ICEGATE registered users. This facility is available for the users registered under Custom Broker/CHA and Partner Govt. Agency/PGA category.

Using **ICEGATE Account Transfer** functionality, a PGA/CHA user(transferor) is able to transfer his/her ICEGATE ID to a new ICEGATE PGA/CHA user(transferee). This functionality is available under ICEGATE login for parent and child ICEGATE(PGA/CHA) users.

# \* Account Transfer Process for Child PGA/CHA ICEGATE USER

# Step 1:

> Login into ICEGATE. On left panel click on Account Transfer, Account Transfer page appears

| Information | Advisory | Guidelines                   | Useful L | inks Single Win     | dow ICE D           | ash       | Contact Us |  |
|-------------|----------|------------------------------|----------|---------------------|---------------------|-----------|------------|--|
|             |          | Welcome to I                 | CEGATE   | Home >Account Tra   | nsfer               |           |            |  |
|             |          | JOB STATUS                   |          | Account Tran        | sfer                |           |            |  |
|             |          | CB WISE DAILY                | SUMMARY  |                     | Enter Transfere     | e Details |            |  |
|             |          | NAVIGATION DO                | OCUMENT  | Enter Email ID      |                     |           |            |  |
|             |          | E-PAYMENT                    |          | Enter Phone No.     | 7                   |           |            |  |
|             |          | FILE UPLOAD                  |          | Enter Image Letters | wCn9A2              | e         |            |  |
|             |          | e-SANCHIT                    |          |                     | Initiate Account To | portor    |            |  |
|             |          | APPLICATION FO               | OR SCMTR |                     | Initiate Account In | inster    |            |  |
|             |          | GSTIN Enquiry                |          |                     |                     |           |            |  |
|             |          | IGST Validation              | Details  |                     |                     |           |            |  |
|             |          | Query Reply                  |          |                     |                     |           |            |  |
|             |          | CB DIRECTORY B               | ENQUIRY  |                     |                     |           |            |  |
|             |          | ROSL SANCTION<br>STATUS      | NED      |                     |                     |           |            |  |
|             |          | IGST SCROLL<br>SANCTIONED ST | TATUS    |                     |                     |           |            |  |
|             |          | AD Code Details              | 5        |                     |                     |           |            |  |

#### Step 2:

Enter transferee Email ID and Phone number of the transferee and click on Initiate Account Transfer. On successful submission below screen appears:

| IEC holders (importer/              | Exporter) | can now re | egister at ICEGATE wit | hout Digital Signature. I | Registration is allowed with | IEC and any of one GS | TIN attached to it.Please choo | ose one G? Last Updat |
|-------------------------------------|-----------|------------|------------------------|---------------------------|------------------------------|-----------------------|--------------------------------|-----------------------|
| uick Information                    | Adv       | isory      | Guidelines             | Useful Links              | Single Window                | ICE Dash              | Contact Us                     |                       |
| Welcome to ICEG                     | ATE       | Home       | >Account Transfe       | r                         |                              |                       |                                |                       |
| JOB STATUS                          |           | Acco       | ount Transfe           | er                        |                              |                       |                                |                       |
| CB WISE DAILY SUM                   | IMARY     | Your       | account will be        | valid by the time         | e new user(transfer          | ee) has not logg      | ed in and submitted            | the document.         |
| NAVIGATION DOCU                     | MENT      |            |                        |                           |                              |                       |                                |                       |
| E-PAYMENT                           |           |            |                        |                           |                              |                       |                                |                       |
| FILE UPLOAD                         |           |            |                        |                           |                              |                       |                                |                       |
| e-SANCHIT                           |           |            |                        |                           |                              |                       |                                |                       |
| APPLICATION FOR S                   | CMTR      |            |                        |                           |                              |                       |                                |                       |
| GSTIN Enquiry                       |           |            |                        |                           |                              |                       |                                |                       |
|                                     | nils      |            |                        |                           |                              |                       |                                |                       |
| IGST Validation Deta                |           |            |                        |                           |                              |                       |                                |                       |
| IGST Validation Deta<br>Query Reply |           |            |                        |                           |                              |                       |                                |                       |

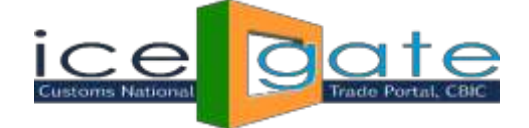

The transferee will receive User Name and temporary password over email and phone number entered by the transferor in Account Transfer screen. The transferor can initiate many account transfer request till the transferee does not logs into ICEGATE and completes the transfer process.

#### Step 3:

If account transfer is for PGA child user and the transferee logs into ICEGATE using User Name and temporary password shared over email and phone, following screen appears

| A Account Transfer                                    | LOGOUT                                      |
|-------------------------------------------------------|---------------------------------------------|
|                                                       |                                             |
| En                                                    | ter Transferee PGA Details                  |
| Transferee Email ID                                   |                                             |
| Transferee Phone No. 4                                |                                             |
| Enter Password                                        |                                             |
| Re-Enter Password                                     |                                             |
| Transferee Contact Number                             | *e.g. <u>011 41401111</u>                   |
| Address 1                                             | *e.g. A-111, CR Park                        |
| Address 2                                             |                                             |
| Pin Code                                              | *e.g. 110000                                |
| City                                                  | *e.g. New Delhi                             |
| State                                                 | Please Select State $\checkmark$ *          |
| Enter PAN Number                                      |                                             |
| Enter User Name As Per Your PAN Card                  |                                             |
| Select Photo-Id Type                                  | Passport ×                                  |
| Enter Passport No.                                    |                                             |
| Self-attested scanned colored copy of Passport        | Browse *File Size Limit is upto 100 KB only |
| Self-attested scanned copy of the authorized transfer | t File Size Limit is unte 100 KB ante       |
| letter issued by the head of the PGA Department       | Rrowce File Size Limit is upto 100 Kb only  |
| Self-attested scanned copy of ID issued by PGA        | File Size Limit is upto 100 KB only         |
| Department                                            |                                             |
| Digital Certificate                                   | Click here to upload DS *                   |
| I agree to the CBECTerms & Conditions*                |                                             |

In the above screen email id and phone number of the transferee gets pre populated. Transferee fills all the information required in the above form. The transferee needs to follow below instructions:

- 1. PAN number should be valid.
- 2. User Name must be as per PAN entered.
- 3. Transfer letter, PGA id and Identification document uploaded must be in pdf format.
- 4. Transfer letter, PGA id and Identification document uploaded should not exceed 100 KB.
- 5. Name of transfer letter document uploaded should not exceed 28 characters.
- 6. Name of PGA id document uploaded should not exceed 28 characters.
- 7. Name of identification document uploaded should not exceed 28 characters.

If account transfer is for CHA child user and the transferee logs into ICEGATE using User Name and temporary password shared over email and phone, following screen appears

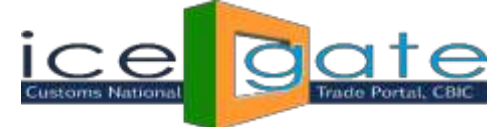

| y       Guidelines       Useful Links       Single Window       ICE Dash       Ice       Contact Us         me >CHA Account Transfer       Image: Select Dash       Image: Select Dash<                                                                                                    | *Request for                                                                                                    | Proposal for running S       | Service Centres at v | rarious Custo | ms EDI locations | is available on http |  |
|----------------------------------------------------------------------------------------------------|----------------------------------------------------------------------------------------------------|------------------------------|----------------------|---------------|------------------|----------------------|--|
| Imme >CHA Account Transfer         HA Account Transfer         LOGOUT         Enter Transferee (F/G Card Holder CHA) Details         Transferee Phone No.       Reserve Colspan="2">Reserve Colspan="2">Reserve Colspan= 2"         Colspan= 2000         Colspan= 2000         Colspan= 2000         Reserve Colspan= 2000         Reserve Colspan= 2000         Colspan= 2000         Reserve Colspan= 2000         Select ID TYPE *         Select ID TYPE *         Select ID TYPE *         Select ID TYPE *         Select ID TYPE *         Select ID TYPE * <td co<="" th=""><th>sory Guidelines Useful Links</th><th>Single Window</th><th>ICE Dash Ne</th><th>• c</th><th>ontact Us</th><th></th></td>                                                                                                    | <th>sory Guidelines Useful Links</th> <th>Single Window</th> <th>ICE Dash Ne</th> <th>• c</th> <th>ontact Us</th> <th></th> | sory Guidelines Useful Links | Single Window        | ICE Dash Ne   | • c              | ontact Us            |  |
| HA Account Transfer         Enter Transferee Email ID         Image: Transferee Email ID         Image: Transferee Phone No.         Image: Transferee Phone No.         Image: Transferee Contact Number         Image: Transferee Contact Number         Image: Transferee Contact Number         Image: Transferee Contact Number         Image: Transferee Contact Number         Image: Transferee Contact Number         Image: Transferee Contact Number         Image: Transferee Contact Number         Image: Transferee Contact Number         Image: Transferee Contact Number         Image: Transferee Contact Number         Image: Transferee Contact Number         Image: Transferee Contact Number         Image: Transferee Contact Number                                                                                                    | ome >CHA Account Transfer                                                                                                   |                              |                      |               |                  |                      |  |
| Enter Transferee Email ID   Transferee Email ID   Transferee Email ID   Transferee Phone No.   Enter Password   Enter Password   Enter Password   Email ID   Email ID   Enter PANNumber   Enter PANNumber   User Name As Per Your PAN Card   Agency Name   Transferee Contadt Number   Transferee Contadt Number   City   Address 1   Address 2   City   Please Select State   Pin Code   Self-attested scanned copy of F/G Card   Nagree to the CBECTerms & Conditions*                                                                                                    | HA Account Transfer                                                                                                    |                              |                      |               |                  | LOGOUT               |  |
| Transferee Email ID       Figure Research and the processing and the processing and the procesing and the | Enter Transfe                                                                                                    | eree (F/G Card H             | Holder CHA)          | Details       |                  |                      |  |
| Transferee Phone No.   Enter Password   Re-Enter Password   Enter PAN Number   Enter PAN Number   User Name As Per Your PAN Card   Agency Name   Transferee Contact Number   Transferee Contact Number   Address 1   Address 2   City   State   Please Select State   Pin Code   Self-attested scanned copy of F/G Card   KB only   Digital Certificate   City   Self-attested scanned copy of F/G Card   KB only   Digital Certificate   Citk here to upload DS *                                                                                                    | Transferee Email ID                                                                                                    | rejeski erikeliwipr          | -tangate:gov.i       | Antonia       |                  |                      |  |
| Enter Password   Re-Enter Password   Email ID   Enter PAN Number   Ouser Name As Per Your PAN Card   Agency Name   Agency Name   Transferee Contact Number   *e.g. 011 41401111   Address 1   Address 2   City   *e.g. 110000   Self-attested scanned copy of F/G Card   KB only   Self-attested scanned copy of F/G Card   I agree to the CBECTerms & Conditions*                                                                                                    | Transferee Phone No.                                                                                                    | 9823987622"                  | ]                    |               |                  |                      |  |
| Re-Enter Password   Ernail ID   Enter PAN Number   User Name As Per Your PAN Card   Agency Name   Agency Name   Transferee Contact Number   *e.g. 011 41401111   Address 1   Address 2   Citty   *e.g. 011 41401111   Kate   Please Select State   *e.g. 110000   Self-attested scanned copy of F/G Card   KB only   Digital Certificate   I agree to the CBECTerms & Conditions*                                                                                                    | Enter Password                                                                                                    |                              | •                    |               |                  |                      |  |
| Email ID   Enter PAN Number   User Name As Per Your PAN Card   Agency Name   Agency Name   Transferee Contact Number   Transferee Contact Number   Address 1   Address 2   Address 2   Citty   Please Select State   Y   Pin Code   Self-attested scanned copy of F/G Card   KB only   Digital Certificate   Click here to upload DS *   I agree to the CBECTerms & Conditions*                                                                                                    | Re-Enter Password                                                                                                    |                              | ]•                   |               |                  |                      |  |
| Enter P AN Number   User Name As Per Your PAN Card   Agency Name   Transferee Contact Number   Transferee Contact Number   Address 1   Address 2   Address 2   City   *   Address 2   City   *   Please Select State   *   Pin Code   *   Self-attested scanned copy of F/G Card   KB only   Digital Certificate   Click here to upload DS *   I agree to the CBECTerms & Conditions*                                                                                                    | Email ID                                                                                                    |                              |                      | *             |                  |                      |  |
| User Name As Per Your PAN Card Agency Name Transferee Contact Number Address 1 Address 2 Address 2 Address 2 Address 2 Please Select State * Please Select State * * * * * * * * * * * * * * * * * * *                                                                                                    | Enter PAN Number                                                                                                    |                              | ]•                   |               |                  |                      |  |
| Agency Name                                                                                                    | User Name As Per Your PAN Card                                                                                              |                              |                      |               |                  |                      |  |
| Transferee Contact Number       *e.g. 011 41401111         Address 1       *         Address 2       *         Address 2       *         City       *         State       Please Select State         Pin Code       *e.g. 110000         Select Photo-Id Type       Select ID TYPE         Self-attested scanned copy of F/G Card       Browse * File Size Limit is upto 100         KB only       Digital Certificate         I agree to the CBECTerms & Conditions*       Account Transfer                                                                                                    | Agency Name                                                                                                    |                              |                      |               |                  |                      |  |
| Address 1 Address 2 Address 2 City Address 2 State Please Select State *  Pin Code Select Photo-Id Type Select ID TYPE * Self-attested scanned copy of F/G Card Digital Certificate I agree to the CBECTerms & Conditions* Account Transfer                                                                                                    | Transferee Contact Number                                                                                                   |                              | *e                   | .g. 011 414   | 01111            |                      |  |
| Address 2 City City Address 2 Flease Select State Fin Code Select Photo-Id Type Select ID TYPE Self-attested scanned copy of F/G Card Digital Certificate Click here to upload DS* I agree to the CBECTerms & Conditions* Account Transfer                                                                                                    | Address 1                                                                                                    |                              |                      |               |                  | •                    |  |
| City       *         State       Please Select State       *         Pin Code       *e.g. 110000         Select Photo-Id Type       Select ID TYPE         Self-attested scanned copy of F/G Card       Browse * File Size Limit is upto 100         Digital Certificate       Click here to upload DS *         I agree to the CBECTerms & Conditions*       Account Transfer                                                                                                    | Address 2                                                                                                    |                              |                      |               |                  |                      |  |
| State       Please Select State <ul> <li>Please Select State</li> <li>Please Select State</li> <li>Please Select State</li> <li>Please Select State</li> <li>Please Select State</li> <li>Please Select State</li> <li>Please Select State</li> <li>Select ID TYPE</li> <li>Select ID TYPE</li> <li>Browse * File Size Limit is upto 100</li> <li>KB only</li> <li>Click here to upload DS *</li> <li>I agree to the CBECTerms &amp; Conditions*</li> </ul>                                                                                                    | City                                                                                                    |                              |                      |               | *                |                      |  |
| Pin Code       *e.g. 110000         Select Photo-Id Type       Select ID TYPE         Self-attested scanned copy of F/G Card       Browse * File Size Limit is upto 100         Digital Certificate       Click here to upload DS *         I agree to the CBECTerms & Conditions*       Account Transfer                                                                                                    | State                                                                                                    | Please Select Sta            | te                   | × •           |                  |                      |  |
| Select Photo-Id Type Select ID TYPE - Self-attested scanned copy of F/G Card KB only Digital Certificate Click here to upload DS * I agree to the CBECTerms & Conditions* Account Transfer                                                                                                    | Pin Code                                                                                                    |                              | •                    | e.g. 11000    | 0                |                      |  |
| Self-attested scanned copy of F/G Card<br>Digital Certificate<br>I agree to the CBECTerms & Conditions*<br>Account Transfer                                                                                                    | Select Photo-Id Type                                                                                                    | Select ID TYPE               | -                    |               |                  |                      |  |
| Digital Certificate Click here to upload DS * I agree to the CBECTerms & Conditions* Account Transfer                                                                                                    | Self-attested scanned copy of F/G Card                                                                                      | KB only                      |                      | Browse        | * File Size Li   | mit is upto 100      |  |
| I agree to the CBECTerms & Conditions* Account Transfer                                                                                                    | Digital Certificate                                                                                                    |                              |                      | Click here    | to upload DS *   | 1                    |  |
| Account Transfer                                                                                                    | I agree to the CBECTerms & Conditions*                                                                                      |                              |                      |               |                  |                      |  |
|                                                                                                    |                                                                                                    | Account Transfer             |                      |               |                  |                      |  |

In the above screen email id and phone number of the transferee gets pre populated. Transferee fills all the information required in the above form. The transferee needs to follow below instructions:

- 1. PAN number will be validated through PAN India web service.
- 2. PAN should not have been used for any ICEGATE registration.
- 3. PAN should have been registered in CHA registry.
- 4. Upload F/G card image in pdf format

When user clicks on Account Transfer,

- An OTP is sent to the transferee over email and phone number
- The transferee navigates to the OTP page as below:

| zalek information      | Advisory           | Guidelines            | Useful Links       | Single Window | ICE Dash | Contact Us |   |
|------------------------|--------------------|-----------------------|--------------------|---------------|----------|------------|---|
| One Time Pass          | word               |                       |                    |               | LOGOUT   |            |   |
| Please enter your      | One Time Passwo    | rd (OTP) received     | on your registered | email         |          |            |   |
| ICEGATE ID TE          | STINGPGA100        |                       |                    |               |          |            |   |
| Regd. Email ID ka      | ran.dabralwipro@ic | egate.gov.in          |                    |               |          |            |   |
| Regd. Phone No. 98     | 10175018           |                       |                    |               |          |            |   |
| OTP: 71                | 0981               |                       |                    |               |          |            |   |
|                        | ubmit              |                       |                    |               |          |            |   |
| If you have trouble re | ceiving OTP Email  | lick Hereto receive ( | OTP                |               |          |            |   |
| 1.6                    |                    |                       |                    |               |          |            |   |
|                        |                    |                       |                    |               |          |            |   |
|                        |                    |                       |                    |               |          |            |   |
|                        |                    |                       |                    |               |          |            |   |
|                        |                    |                       |                    |               |          |            |   |
|                        |                    |                       |                    | 3             | <b>A</b> |            | • |

• After OTP validation following screen appears

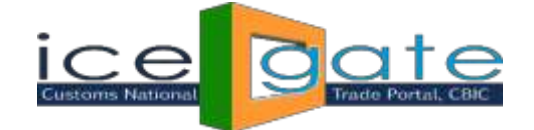

| s | Quick Information | Advisory        | Guidelines     | Useful Links      | Single Window   | ICE Dash | Contact Us |
|---|-------------------|-----------------|----------------|-------------------|-----------------|----------|------------|
|   | Home >PGA Accoun  | t Transfer      |                |                   |                 |          |            |
|   | PGA Account       | Transfer        |                |                   |                 | LO       | GOUT       |
|   | Your account tran | nsfer request l | has been submi | itted to the appr | oving authority |          |            |
|   |                   |                 |                |                   |                 |          |            |
|   |                   |                 |                |                   |                 |          |            |
|   |                   |                 |                |                   |                 |          |            |
|   |                   |                 |                |                   |                 |          |            |
|   |                   |                 |                |                   |                 |          |            |
|   |                   |                 |                |                   |                 |          |            |
|   |                   |                 |                |                   |                 |          |            |

Note: At this point

- 1. The Account Transfer request is submitted for approval at ICEGATE admin.
- The transferor will not be able to initiate any transfer request until the last request gets approve/rejects.
   If the transferee logs into ICEGATE using User Name (ICEGATE Id) and password (he had set) and if the request has not been approved yet, below screen appears.
- 3. The transferee will not be able to login using User name (ICEGATE Id) and temporary password.
- 4. The parent ICEGATE user of the transferor needs to approve/reject the transfer request once the request is verified by ICEGATE helpdesk.
- **5.** The parent ICEGATE user of the transferor will receive an email for approve/reject the transfer request on its registered email id at ICEGATE.

# **Step 4:** After Helpdesk verification of the account transfer request, parent of the transferor will get notification to approve/reject his/her secondary user(child)

Parent of the transferor logs into ICEGATE. On the left panel he/she clicks on Approve/Reject Child Transferee, following screen appears:

| uick Information  | Advisory | Guidelines        | Useful Links   | Single Wi          | ndow ICE Dash   | Contact U                 | s                 |         |
|-------------------|----------|-------------------|----------------|--------------------|-----------------|---------------------------|-------------------|---------|
| Welcome to ICEG   | GATE Hom | e > Child Transfe | ree List       |                    |                 |                           |                   |         |
| JOB STATUS        | Tra      | nsferee List      | Pending For    | Parent Ap          | proval          |                           |                   |         |
| CB WISE DAILY SUM | IMARY SI | ICEGATE ID        | Agency Name    | Transferor<br>Name | Transferee Name | Transferee Contact<br>No. | Requested<br>Date | Details |
| FOR NEW DTS       | 1        | TESTCHILDCHA1     | S & S CLEARING | Rajesh Rawat       | KESHAVAMURTHY   | 9770807622                | 08-Nov-2019       | View    |
| e-SANCHIT         |          |                   | SERVICES       |                    | AUISESIN        |                           |                   |         |
| APPLICATION FOR S | SCMTR    |                   |                |                    |                 |                           |                   |         |
| GSTIN Enquiry     |          |                   |                |                    |                 |                           |                   |         |

In above screen parent of the transferor clicks on View button

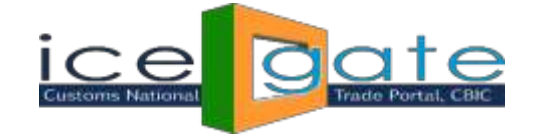

| dvisory             | Guidelines       | Useful Links          | Single Window             | ICE Dash        | New       | Contact Us              |                |  |
|---------------------|------------------|-----------------------|---------------------------|-----------------|-----------|-------------------------|----------------|--|
| Walso               |                  |                       | us (Deiest Child Transfe  | child T         |           | - Dataila               |                |  |
| weico               | me to ICEGALE    | Home > Appro          | ve/Reject Child Transfe   | ree > Child Ir  | anstere   | e Details               |                |  |
| JOB STA             | ATUS             | Transferee            | e Details                 |                 |           |                         |                |  |
| CB WIS              | E DAILY SUMMARY  | ICEGATE ID            |                           |                 | TESTCH    | LDCHA1                  |                |  |
| NAVIGA              | TION DOCUMENT    | Agency Name           |                           |                 | S & S CL  | EARING SERVICES         |                |  |
| FOR NE              | W DTS            | PAN NO.               |                           |                 | ABGPA4    | 352A                    |                |  |
| E-PAYM              | IENT             | Transferee Email ID   | )                         |                 | rajesh.ra | watwipro@icegate.gov.i  | in             |  |
| 511.5 LID           |                  | Transferor Name       |                           |                 | Rajesh R  | awat                    |                |  |
| FILE UP             | LOAD             | Transferee User Na    | ame                       |                 | KESHAV    | AMURTHY ADISESH         |                |  |
| e-SANC              | CHIT             | Identification Type   |                           |                 | passport  |                         |                |  |
| APPLIC              | ATION FOR SCMTR  | Passport No.          |                           |                 | Ps2121    |                         |                |  |
| GSTIN               | nauin            | Phone1                |                           |                 | 8527419   | 631                     |                |  |
|                     |                  | Phone2                |                           |                 | 9770807   | 622                     |                |  |
| IGST Va             | lidation Details | Address1              |                           |                 | Address   | 1                       |                |  |
| Query R             | Reply            | Address2              |                           |                 | Address   | 2                       |                |  |
| CB DIRE             | ECTORY ENOURY    | City                  |                           |                 | Indore    |                         |                |  |
|                     |                  | State                 |                           |                 | Madhya    | Pradesh                 |                |  |
| ROSL S/             | ANCTIONED        | Pin Code              |                           |                 | 852741    |                         |                |  |
|                     | ROLL             | Transferee Status     |                           |                 | Helpdes   | k verified and comments | s incorporated |  |
| SANCTI              | ONED STATUS      | Last Updated          |                           |                 | 11/11/1   | •                       |                |  |
| AD Cod              | le Details       | Digital Certificate S | Serial NO.                |                 | certSrNo  | 2                       |                |  |
|                     |                  | DIGITAL Certificate   | Expiry Date               |                 | 11/27/2   | 0                       |                |  |
| VIEW PI             | ROFILE           | DIGITAL Certificate   | Class                     |                 | 3         |                         |                |  |
| Account             | t Transfer       | Helpdesk Comm         | hents                     |                 | TESTCH    | IILDCHA1 verified by    | HD             |  |
| Approv              | e/Reject Child   | Self-attested sca     | anned copy of passport    |                 | Click     | Here                    |                |  |
| Transfer            | ree              | Self-attested sca     | anned copy of F Or G Card | d of transferee | Click     | Here                    |                |  |
| Public R<br>Enquiry | Rotation No      | Reason/Comme          | nt *                      |                 |           |                         | 1.             |  |
| APPLICA             | ATION FORM       | Approve R             | leject                    |                 |           |                         |                |  |
| ROTATIO             | ON NO ENOLIRY    |                       |                           |                 |           |                         |                |  |

If the parent ICEGATE user of the transferor rejects the transfer request, the transferee and the transferor will receive notification about the rejection. At this point the transferor will be able to initiate a fresh account transfer request.

#### Step 5:

- 1. If the parent of transferor approves the transfer request, the request goes for ICEGATE admin approval.
- 2. If ICEGATE admin approves the transferrequest
  - a) The transferor and the transferee will receive notification for the same.
  - b) The transferor will not be able to login into ICEGATE.
  - c) The transferee will be able to login using User name (ICEGATE Id) and password (he/she had set while uploading documents)
- 3. If ICEGATE admin rejects the transfer request, the transferor and the transferee will receive email about the same and the transferor may initiate a fresh account transfer request.

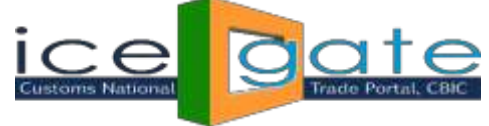

\* Account Transfer Process for Parent PGA/CHA ICEGATE USER

# Step 1:

Login into ICEGATE. On left panel click on Account Transfer. If logged in user is a PGA parent below screen appears

| 0.1.9.163/iceLogin/account            | t-transfer       |                        |                          |                            |                         |                        |               | ¢                                                                                                    |
|---------------------------------------|------------------|------------------------|--------------------------|----------------------------|-------------------------|------------------------|---------------|----------------------------------------------------------------------------------------------------|
| Note Portal, Core                     |                  |                        |                          |                            | here and                | L'inflater Maria       | A State       | and the second second sec |
| bicpay.icegate.gov.in <b>. Please</b> | click here for d | letailed advisory. *FA | Qs for Registration unde | r SCMTR are available now. | Click here for details. | *Under Sea Cargo Manif | fest and Tran | Last Updated : Nov 7, 2019                                                                                                    |
| Quick Information                     | Advisory         | Guidelines             | Useful Links             | Single Window              | ICE Dash New            | Contact Us             |               |                                                                                                    |
| Welcome to ICEGA                      | ATE Hom          | ne >Account Transfe    | er                       |                            |                         |                        |               |                                                                                                    |
| JOB STATUS                            | Ac               | count Transfe          | er                       |                            |                         |                        |               |                                                                                                    |
| CB WISE DAILY SUMN                    | MARY             | En                     | ter Transferee Deta      | ails                       |                         |                        |               | _                                                                                                    |
| NAVIGATION DOCUM                      | IENT             | Enter Email ID         |                          |                            |                         |                        |               |                                                                                                    |
| FOR NEW DTS                           | Er               | nter Phone No.         |                          |                            |                         |                        |               |                                                                                                    |
| E-PAYMENT                             |                  |                        | -17/0A2                  |                            |                         |                        |               |                                                                                                    |
| FILE UPLOAD                           | Ente             | er Image Letters       | BVV9m                    | સ                          |                         |                        |               |                                                                                                    |
| e-SANCHIT                             |                  | Init                   | iate Account Transfer    |                            |                         |                        |               |                                                                                                    |
| APPLICATION FOR SC                    | MTR              |                        |                          |                            |                         |                        |               |                                                                                                    |
| GSTIN Enquiry                         |                  |                        |                          |                            |                         |                        |               |                                                                                                    |
| IGST Validation Detail                | ls               |                        |                          |                            |                         |                        |               |                                                                                                    |
| Query Reply                           |                  |                        |                          |                            |                         |                        |               |                                                                                                    |

Login into ICEGATE. On left panel click on Account Transfer. If logged in user is a CHA parent below screen appears

| DITE<br>See Portal, CBIC |       |          |               |                         |                        | -        | N.         |       |
|--------------------------|-------|----------|---------------|-------------------------|------------------------|----------|------------|-------|
| uick Information         | Advi  | sory     | Guidelines    | Useful Links            | Single Window          | ICE Dash | Contact Us | *Requ |
| Welcome to ICEC          | ATE   | Home >   | Account Trans | fer                     |                        |          |            |       |
| JOB STATUS               |       | Acco     | unt Transf    | er                      |                        |          |            |       |
| CB WISE DAILY SUN        | IMARY |          | E             | nter Transferee Det     | ails                   |          |            |       |
| NAVIGATION DOCU          | MENT  | Ente     | r Email ID    |                         |                        |          |            |       |
| FOR NEW DTS              |       | Enter F  | Phone No.     |                         |                        |          |            |       |
| E-PAYMENT                |       |          |               | -11-15                  |                        |          |            |       |
| FILE UPLOAD              |       | Enter Im | age Letters   | TsUnio                  | ÷                      |          |            |       |
| e-SANCHIT                |       |          |               |                         |                        |          |            |       |
| APPLICATION FOR S        | CMTR  |          | In            | itiate Account Transfer | Initiate Role Transfer |          |            |       |
| GSTIN Enquiry            |       |          |               |                         |                        |          |            |       |
| IGST Validation Deta     | ails  |          |               |                         |                        |          |            |       |
| Query Reply              |       |          |               |                         |                        |          |            |       |
| CB DIRECTORY ENG         | UIRY  |          |               |                         |                        |          |            |       |
| ROSL SANCTIONED          |       |          |               |                         |                        |          |            |       |
| STATUS                   |       |          |               |                         |                        |          |            |       |

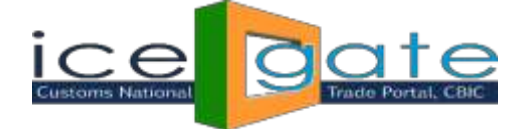

# Step 2:

Enter transferee Email ID and Phone number of the transferee and click on Initiate Account Transfer.

| in IEC holders (Importer/E                                                       | Exporter) can no | w register at ICEGATE wit | thout Digital Signature. I | Registration is allowed with | IEC and any of one GS | TIN attached to it.Please choose of | one G: Last Update |
|----------------------------------------------------------------------------------|------------------|---------------------------|----------------------------|------------------------------|-----------------------|-------------------------------------|--------------------|
| uick Information                                                                 | Advisory         | Guidelines                | Useful Links               | Single Window                | ICE Dash              | Contact Us                          |                    |
| Welcome to ICEG                                                                  | ATE Ho           | ne >Account Transfe       | er                         |                              |                       |                                     |                    |
| JOB STATUS                                                                       | A                | count Transfe             | er                         |                              |                       |                                     |                    |
|                                                                                  |                  |                           |                            |                              |                       |                                     |                    |
| CB WISE DAILY SUM                                                                | MARY Yo          | ur account will be        | valid by the time          | e new user(transfer          | ee) has not logg      | ed in and submitted the             | e document.        |
| NAVIGATION DOCU                                                                  | MARY Yo          | ur account will be        | valid by the time          | e new user(transfer          | ee) has not logg      | ed in and submitted the             | e document.        |
| CB WISE DAILY SUM                                                                | MARY Yo<br>MENT  | ur account will be        | valid by the time          | e new user(transfer          | ee) has not logg      | ed in and submitted the             | e document.        |
| CB WISE DAILY SUM<br>NAVIGATION DOCUL<br>FOR NEW DTS<br>E-PAYMENT                | MARY Yo<br>MENT  | ur account will be        | valid by the time          | e new user(transfer          | ee) has not logg      | ed in and submitted the             | e document.        |
| CB WISE DAILY SUM<br>NAVIGATION DOCUL<br>FOR NEW DTS<br>E-PAYMENT<br>FILE UPLOAD | MARY Yo          | ur account will be        | valid by the time          | e new user(transfer          | ee) has not logg      | ed in and submitted the             | e document.        |
| CB WISE DAILY SUM NAVIGATION DOCUL FOR NEW DTS E-PAYMENT FILE UPLOAD e-SANCHIT   | MARY Yo          | ur account will be        | valid by the time          | e new user(transfer          | ee) has not logg      | ed in and submitted the             | e document.        |

The transferee will receive User Name and temporary password over email and phone number entered by the transferor in above screen. The transferor can initiate many transfers till the transferee does not logs into ICEGATE and completes the transfer process.

#### Step 3:

The transferee logs into ICEGATE using User Name and temporary password shared over email and phone. If account transfer is for PGA ICEGATE user below screen appears:

| ick Information                              | Advisory                                    | Guidelines      | Useful Links      | Single Window       | ICE Dash New                | Contact Us |
|----------------------------------------------|---------------------------------------------|-----------------|-------------------|---------------------|-----------------------------|------------|
| me >PGA Account                              | Transfer                                    |                 |                   |                     |                             |            |
| GA Account                                   | Transfer                                    |                 |                   |                     | LOGO                        | TUT        |
|                                              |                                             | Enter 1         | Transferee PGA De | ails                |                             |            |
|                                              | Transf                                      | eree Email ID   |                   |                     |                             |            |
|                                              | Transfere                                   | e Phone No.     | No. Aligner       |                     |                             |            |
|                                              | En                                          | ter Password    |                   |                     |                             |            |
|                                              | Re-Ent                                      | er Password     |                   |                     |                             |            |
|                                              | Enter                                       | PAN Number      |                   |                     |                             |            |
| Enter Us                                     | er Name As Per Yo                           | our PAN Card    |                   |                     |                             |            |
|                                              | Select P                                    | hoto-Id Type    | ier id 🛛 🛩 *      |                     |                             |            |
|                                              | Enter                                       | Voter ID No.    |                   |                     |                             |            |
| Self-attested s                              | canned colored co                           | py of Voter-id  |                   | Browse * File       | Size Limit is upto 100 KB   | only       |
| Self-attested scanned<br>letter issued by th | d copy of the authors<br>he head of the PGA | Department      |                   | Browse * File       | e Size Limit is upto 100 KB | only       |
| Self-attested so                             | canned copy of ID                           | Department      |                   | Browse * File       | e Size Limit is upto 100 KB | only       |
|                                              | Digit                                       | tal Certificate |                   | Click here to uploa | d DS *                      |            |
| I agree to the CBECT                         | erms & Condition                            | s*              |                   |                     |                             |            |

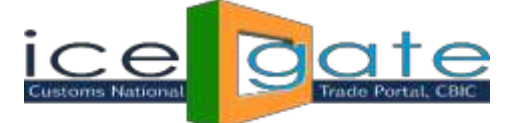

The transferee lands on the above screens. Transferee fills all the information required in the above form. The transferee needs to follow below instructions:

- 1. PAN number should be valid
- 2. User Name must be as per PAN entered.
- 3. Transfer letter, PGA id and Identification document uploaded must be in pdf format.
- 4. Transfer letter, PGA id and Identification document uploaded should not exceed 100 KB.
- 5. Name of transfer letter document uploaded should not exceed 28 characters.
- 6. Name of PGA id document uploaded should not exceed 28 characters.
- 7. Name of identification document uploaded should not exceed 28 characters.

If account transfer is for CHA ICEGATE user below screen appears:

| >CHA Account Transfer                                                                     |                                             |
|-------------------------------------------------------------------------------------------|---------------------------------------------|
| Account Transfer                                                                          | LOGOUT                                      |
| Enter Trar                                                                                | sferee (F Card Holder CHA) Details          |
| Transferee Email ID                                                                       | Leviel Barrett Their Different Barrier in   |
| Transferee Phone No.                                                                      | 2##WWW35520                                 |
| Enter Password                                                                            |                                             |
| Re-Enter Password                                                                         | •                                           |
| Enter PAN Number                                                                          | •                                           |
| User Name As Per Your PAN Card                                                            |                                             |
| Agency Name                                                                               |                                             |
| Email ID                                                                                  |                                             |
| Transferee Contact Number                                                                 | *e.g. 011 41401111                          |
| Address 1                                                                                 |                                             |
| Address 2                                                                                 |                                             |
| City                                                                                      |                                             |
| State                                                                                     |                                             |
| Pin Code                                                                                  |                                             |
| attested scanned copy of Authorization Letter on<br>the letter head of the company/agency | Renwse * File Size Limit is upto 100 KB onl |
| Choose Self-attested scanned copy of the F Card<br>Certificate                            | Rimuse * File Size Limit is upto 100 K8 onl |
| Select Photo-Id Type                                                                      | Select ID TYPE ~                            |
| Digital Certificate                                                                       | Click here to upload DS *                   |

- In the above screen if CHA enters valid PAN, all the information registered with the PAN is populated on the screen.
- The CHA transferee is supposed to upload authorization letter issued by the firm in pdf format only.
- The CHA transferee is supposed to upload F card image in pdf format only.

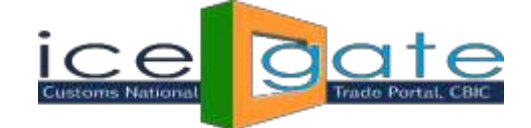

When user clicks on Account Transfer,

- An OTP is sent to the transferee over email and phone number
- The transferee navigates to the OTP page as below:

| itting the bids is 18th October 2019. Click to view . "Maintenance activity is scheduled on 6th September 2019 from 10:30 PM (6th September 2019) to 01:30 AM |                      |                     |                      |               |              |            |  |
|----------------------------------------------------------------------------------------------------|----------------------|---------------------|----------------------|---------------|--------------|------------|--|
| Quick Information                                                                                                    | Advisory             | Guidelines          | Useful Links         | Single Window | ICE Dash New | Contact Us |  |
| One Time Pas                                                                                                    | sword                |                     |                      |               | LOGOUT       |            |  |
| Please enter your                                                                                                    | One Time Passwo      | rd (OTP) received   | l on your registered | email         |              |            |  |
| ICEGATE ID                                                                                                    | DELETE123            |                     |                      |               |              |            |  |
| Regd. Email ID                                                                                                    | veelerekesteviprose  | icegneegowin        |                      |               |              |            |  |
| Regd. Phone No.                                                                                                    | <b>340751%</b> #29   |                     |                      |               |              |            |  |
| OTP:                                                                                                    |                      |                     |                      |               |              |            |  |
|                                                                                                    | Submit               |                     |                      |               |              |            |  |
| If you have trouble                                                                                                    | receiving OTP EmailC | lick Hereto receive | OTP                  |               |              |            |  |

# After OTP validation following screen appears

| *Request for Proposal for running |               |                |                   |                 |              |            |  |  |
|-----------------------------------|---------------|----------------|-------------------|-----------------|--------------|------------|--|--|
| Quick Information                 | Advisory      | Guidelines     | Useful Links      | Single Window   | ICE Dash New | Contact Us |  |  |
| Home >CHA Accoun                  | t Transfer    |                |                   |                 |              |            |  |  |
| CHA Account                       | Transfer      |                |                   |                 | LOG          | GOUT       |  |  |
| Your account tran                 | nsfer request | has been submi | tted to the appro | oving authority |              |            |  |  |
|                                   |               |                |                   |                 |              |            |  |  |
|                                   |               |                |                   |                 |              |            |  |  |
|                                   |               |                |                   |                 |              |            |  |  |
|                                   |               |                |                   |                 |              |            |  |  |

# Note:

- 1. The Account Transfer request is submitted for approval at ICEGATE admin.
- 2. The transferor will not be able to initiate any transfer request until the last request gets approve/rejects. If the transferee logs into ICEGATE using User Name (ICEGATE Id) and password (he had set) and if the request has not been approved yet, below screen appears.
- 3. The transferee will not be able to login using User name (ICEGATE Id) and temporary password.
- 4. The parent ICEGATE user of the transferor needs to approve/reject the transfer request once the request is verified by ICEGATE helpdesk.
- 5. The parent ICEGATE user of the transferor will receive an email for approve/reject the transfer request on its registered email id at ICEGATE.

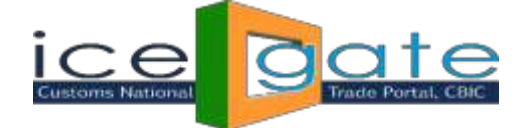

# Step4:

- 1. If ICEGATE admin approves the transfer request
  - a) The transferor and the transferee will receive notification for the same.
  - b) The transferor will not be able to login into ICEGATE.
  - c) The transferee will be able to login using User name (ICEGATE Id) and password (he/she had set
  - d) while uploading documents)
- 2. If ICEGATE admin rejects the transfer request, the transferor and the transferee will receive email about the same and the transferor may initiate a fresh account transfer request.

# F card holder CHA ICEGATE Primary User(transferor) Role Transfer to F card holder CHA Secondary ICEGATEUSER

The CHA primary ICEGATE user (transferor) can initiate role transfer only to existing F card holder CHA secondary(transferee) ICEGATE user. For CHA primary user role transfer following conditions must be fulfilled:

- 1. The transferor must be a CHA F card holder primary user at ICEGATE.
- 2. The Transferee must be a secondary user registered under the transferor.
- 3. The transferee must hold F card.
- 4. The CHA primary (the transferor) or secondary user (the transferee) must not be undergoing Account Transfer process at ICEGATE.

#### Step 1:

CHA primary user logs into ICEGATE. On left panel clicks on Account Transfer below screen appears:

The transferee will receive User Name and temporary password over email and phone number entered by the transferor in Role Transfer screen. The transferor can initiate many role transferrequest till the transferee does not logs into ICEGATE and completes the transfer process.

|                                                                                              |          |                     |                   |                      |                    | *Request for Proposal for n | unnii Last Updat |
|----------------------------------------------------------------------------------------------|----------|---------------------|-------------------|----------------------|--------------------|-----------------------------|------------------|
| Quick Information                                                                            | Advisory | Guidelines          | Useful Links      | Single Window        | ICE Dash New       | Contact Us                  |                  |
| Welcome to ICEC                                                                              | GATE Ho  | me >Account Transfe | er                |                      |                    |                             |                  |
| JOB STATUS                                                                                   | A        | ccount Transfe      | er                |                      |                    |                             |                  |
| CB WISE DAILY SUN                                                                            | MMARY Yo | ur account will be  | valid by the time | e new user(transfere | ee) has not logged | d in and submitted the      | document.        |
|                                                                                              | N.       |                     |                   |                      |                    |                             |                  |
| NAVIGATION DOCU<br>FOR NEW DTS                                                               | JMENT    | u will be deactiva  | ted once the role | transfer gets appro  | wed at ICEGATE.    |                             |                  |
| NAVIGATION DOCU<br>FOR NEW DTS<br>E-PAYMENT                                                  | JMENT    | u will be deactiva  | ted once the role | transfer gets appro  | wed at ICEGATE.    |                             |                  |
| NAVIGATION DOCU<br>FOR NEW DTS<br>E-PAYMENT<br>FILE UPLOAD                                   |          | u will be deactiva  | ted once the role | transfer gets appro  | wed at ICEGATE.    |                             |                  |
| NAVIGATION DOCU<br>FOR NEW DTS<br>E-PAYMENT<br>FILE UPLOAD<br>e-SANCHIT                      |          | u will be deactiva  | ted once the role | transfer gets appro  | wed at ICEGATE.    |                             |                  |
| NAVIGATION DOCU<br>FOR NEW DTS<br>E-PAYMENT<br>FILE UPLOAD<br>e-SANCHIT<br>APPLICATION FOR S | JMENT YC | u will be deactiva  | ted once the role | transfer gets appro  | wed at ICEGATE.    |                             |                  |

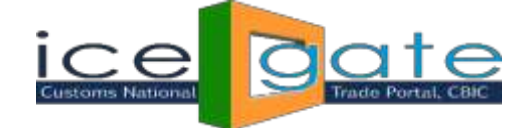

# ➤ Step 2:

The transferee logs into ICEAGATE using user name/password shared over email and mobile SMS. Below screen appears:

| ome >CHA Role Transfer                                                                   |                                                                        |
|------------------------------------------------------------------------------------------|------------------------------------------------------------------------|
| HA Role Transfer                                                                         |                                                                        |
|                                                                                          |                                                                        |
|                                                                                          |                                                                        |
|                                                                                          | F Card Holder CHA Details                                              |
| Transferee Emai                                                                          |                                                                        |
| Transferee Phone                                                                         | No.                                                                    |
| Enter PAN Num                                                                            | ber AAACA2737L                                                         |
| User Name As Per Your PAN C                                                              | ard MARIAPPAN CHELLAM SWAMINATHAN                                      |
| Emai                                                                                     | I ID SOLAIMALAI@gmail.com                                              |
| Addres                                                                                   | ss 1 Address 1                                                         |
| Addres                                                                                   | ss 2 Address 2                                                         |
| (                                                                                        | City Noida                                                             |
| St                                                                                       | tate Uttar Pradesh                                                     |
| Pin Co                                                                                   | ode 787878                                                             |
| Transferee Contact Num                                                                   | ber 5252525252                                                         |
| Self-attested scanned copy of Authorization Letter<br>the letter head of the company/age | er on Choose File No file chosen * File Size Limit is upto 100 KB only |
| Choose Self-attested scanned copy of the F Certific                                      | Card Choose File No file chosen * File Size Limit is upto 100 KB only  |
| I agree to the CBECTerms & Conditions*                                                   |                                                                        |

In the above screen details of the transferee (secondary user) gets populated.

In the above screen the transferee is supposed to upload his F card image and authorization letter issued by the firm in pdf format only.

On submission of the form below screen appears:

| uick Information | Advisory         | Guidelines      | Useful Links    | Single Window       | ICE Dash | Contact Us |
|------------------|------------------|-----------------|-----------------|---------------------|----------|------------|
| ome >CHA Role Tr | ansfer           |                 |                 |                     |          |            |
| CHA Role Tra     | nsfer            |                 |                 |                     | LOGOUT   |            |
| our PGA accour   | it transfer requ | uest has been s | ubmitted to the | approving authority | ,        |            |
|                  |                  |                 |                 |                     |          |            |
|                  |                  |                 |                 |                     |          |            |
|                  |                  |                 |                 |                     |          |            |
|                  |                  |                 |                 |                     |          |            |

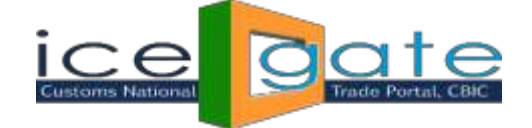

# **Useful Note:**

- 1. On successful submission, the role transfer request will go for ICEGATE admin approval.
- 2. Once the request gets approved, the transferor ICEGATE id is deactivated and all the secondary users registered under transferor gets registered under the transferee.
- 3. The transferee gets promoted to primary user.
- 4. The ICEGATE id of the transferor is deactivated as per ICEGATE policy.
- 5. If the role transferor request is rejected by ICEGATE admin, the transfer request details is removed from ICEGATE database and user can reinitiate the Role Transfer request afresh.
- 6. The transferor and the transferee is informed by email for approval/rejection of his role transfer request.